# IEEE 802.1x-Authentifizierung mit Catalyst 6500/6000 mit CatOS-Software -Konfigurationsbeispiel

## Inhalt

Einführung Voraussetzungen Anforderungen Verwendete Komponenten Konventionen Hintergrundinformationen Konfigurieren Netzwerkdiagramm Konfigurieren des Catalyst Switches für die 802.1x-Authentifizierung Konfigurieren des RADIUS-Servers Konfigurieren der 802.1x-Authentifizierung für PC-Clients Überprüfen **PC-Clients** Catalyst 6500 **Fehlerbehebung** Zugehörige Informationen

# **Einführung**

In diesem Dokument wird erläutert, wie IEEE 802.1x auf einem Catalyst 6500/6000 konfiguriert wird, der im Hybrid-Modus (CatOS auf der Supervisor Engine und Cisco IOS® Software auf der MSFC) sowie auf einem RADIUS-Server (Remote Authentication Dial-In User Service) für Authentifizierung und VLAN-Zuweisung ausgeführt wird.

# Voraussetzungen

### **Anforderungen**

Die Leser dieses Dokuments sollten folgende Themen kennen:

- Installationsanleitung für Cisco Secure ACS für Windows 4.1
- Benutzerhandbuch für Cisco Secure Access Control Server 4.1
- Wie wirkt RADIUS?
- <u>Catalyst Switching- und ACS-Bereitstellungsleitfaden</u>

### Verwendete Komponenten

Die Informationen in diesem Dokument basieren auf den folgenden Software- und Hardwareversionen:

- Catalyst 6500 mit CatOS Software Release 8.5(6) auf der Supervisor Engine und Cisco IOS Software Release 12.2(18)SXF auf der MSFCHinweis: Sie benötigen CatOS 6.2 oder höher, um die 802.1x-Port-basierte Authentifizierung zu unterstützen.Hinweis: Nach der Authentifizierung des 802.1x-Hosts vor Softwareversion 7.2(2) wird dieser einem im NVRAM konfigurierten VLAN hinzugefügt. Mit der Softwareversion 7.2(2) und höheren Versionen kann ein 802.1x-Host nach der Authentifizierung seine VLAN-Zuweisung vom RADIUS-Server erhalten.
- In diesem Beispiel wird der Cisco Secure Access Control Server (ACS) 4.1 als RADIUS-Server verwendet. Hinweis: Vor der Aktivierung von 802.1x auf dem Switch muss ein RADIUS-Server angegeben werden.
- PC-Clients, die 802.1x-Authentifizierung unterstützen. **Hinweis:** In diesem Beispiel werden Microsoft Windows XP-Clients verwendet.

Die Informationen in diesem Dokument wurden von den Geräten in einer bestimmten Laborumgebung erstellt. Alle in diesem Dokument verwendeten Geräte haben mit einer leeren (Standard-)Konfiguration begonnen. Wenn Ihr Netzwerk in Betrieb ist, stellen Sie sicher, dass Sie die potenziellen Auswirkungen eines Befehls verstehen.

### **Konventionen**

Weitere Informationen zu Dokumentkonventionen finden Sie unter <u>Cisco Technical Tips</u> <u>Conventions</u> (Technische Tipps zu Konventionen von Cisco).

### Hintergrundinformationen

Der IEEE 802.1x-Standard definiert ein Client-Server-basiertes Zugriffskontroll- und Authentifizierungsprotokoll, das verhindert, dass nicht autorisierte Geräte über öffentlich zugängliche Ports mit einem LAN verbunden werden. 802.1x steuert den Netzwerkzugriff, indem an jedem Port zwei getrennte virtuelle Access Points erstellt werden. Ein Access Point ist ein unkontrollierter Port. der andere ist ein kontrollierter Port. Der gesamte Datenverkehr über den einzelnen Port ist für beide Access Points verfügbar. 802.1x authentifiziert jedes Benutzergerät, das an einen Switch-Port angeschlossen ist, und weist den Port einem VLAN zu, bevor alle vom Switch oder vom LAN angebotenen Services verfügbar gemacht werden. Bis zur Authentifizierung des Geräts lässt die 802.1x-Zugriffskontrolle nur EAP-Datenverkehr (Extensible Authentication Protocol) über LAN (EAPOL) über den Port zu, mit dem das Gerät verbunden ist. Nach erfolgreicher Authentifizierung kann normaler Datenverkehr den Port passieren.

# **Konfigurieren**

In diesem Abschnitt finden Sie Informationen zum Konfigurieren der 802.1x-Funktion, die in diesem Dokument beschrieben wird.

**Hinweis:** Verwenden Sie das <u>Command Lookup Tool</u> (nur <u>registrierte</u> Kunden), um weitere Informationen zu den in diesem Abschnitt verwendeten Befehlen zu erhalten.

Für diese Konfiguration sind folgende Schritte erforderlich:

- Konfigurieren des Catalyst Switches für die 802.1x-Authentifizierung
- Konfigurieren des RADIUS-Servers
- Konfigurieren der 802.1x-Authentifizierung für PC-Clients

#### **Netzwerkdiagramm**

In diesem Dokument wird die folgende Netzwerkeinrichtung verwendet:

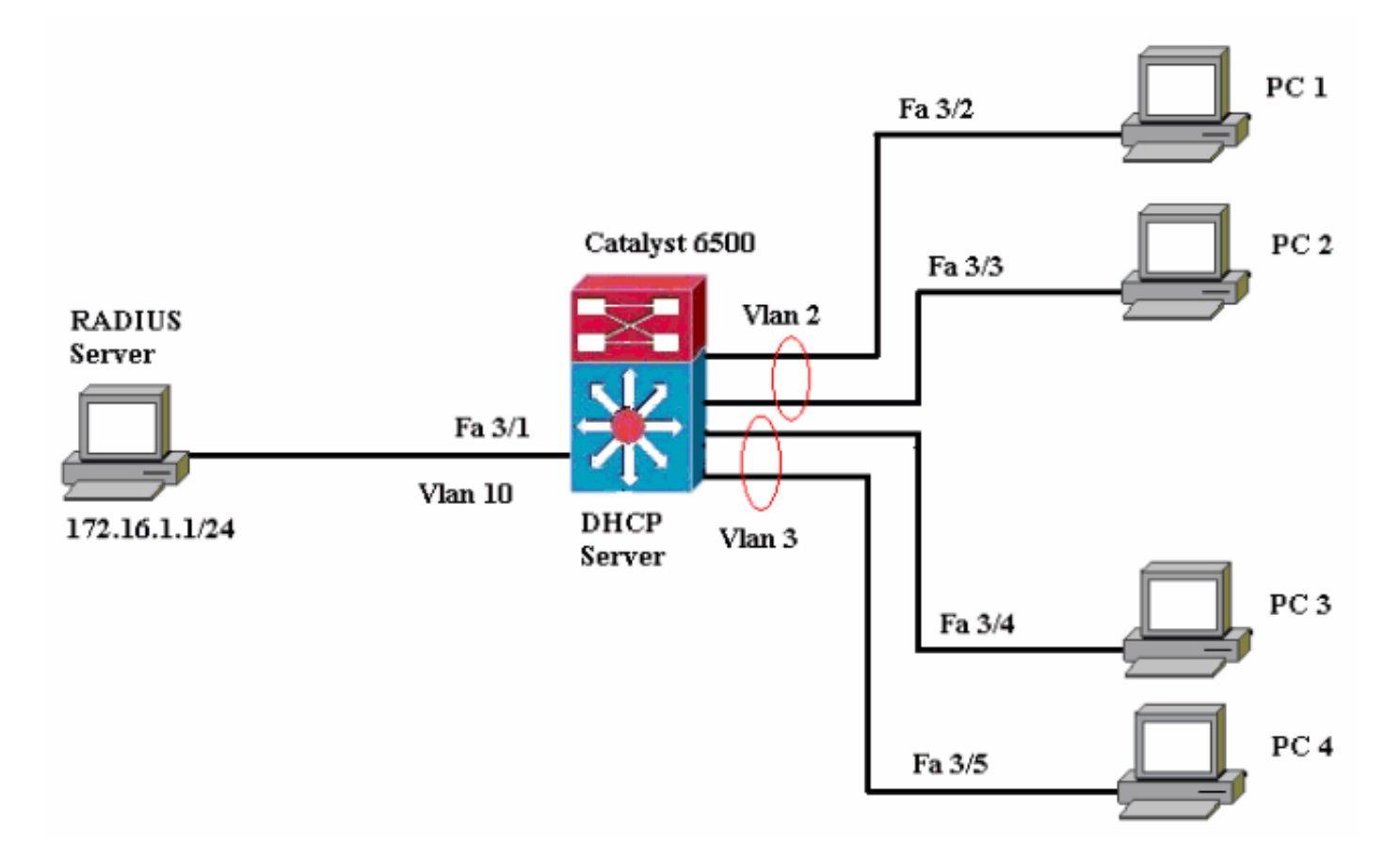

- RADIUS server (RADIUS-Server): Führt die eigentliche Authentifizierung des Clients durch. Der RADIUS-Server validiert die Identität des Clients und benachrichtigt den Switch, ob der Client für den Zugriff auf das LAN und die Switch-Services autorisiert ist. Hier wird der RADIUS-Server für die Authentifizierung und VLAN-Zuweisung konfiguriert.
- Switch Steuert den physischen Zugriff auf das Netzwerk basierend auf dem Authentifizierungsstatus des Clients. Der Switch fungiert als Vermittler (Proxy) zwischen dem Client und dem RADIUS-Server, der Identitätsinformationen vom Client anfordert, diese Informationen mit dem RADIUS-Server verifiziert und eine Antwort an den Client weiterleitet. Hier wird der Catalyst Switch der Serie 6500 auch als DHCP-Server konfiguriert. Die 802.1x-Authentifizierungsunterstützung für das Dynamic Host Configuration Protocol (DHCP) ermöglicht es dem DHCP-Server, die IP-Adressen den verschiedenen Endbenutzerklassen zuzuweisen, indem die authentifizierte Benutzeridentität dem DHCP-Erkennungsvorgang hinzugefügt wird.
- Clients Die Geräte (Workstations), die Zugriff auf das LAN und die Switch-Services anfordern und auf Anfragen vom Switch reagieren. Hier sind die PCs 1 bis 4 die Clients, die einen authentifizierten Netzwerkzugriff anfordern. PCs 1 und 2 verwenden dieselben Anmeldeinformationen wie VLAN 2. Ebenso verwenden PCs 3 und 4 eine

Anmeldeinformationen für VLAN 3. PC-Clients sind so konfiguriert, dass sie die IP-Adresse von einem DHCP-Server erhalten. **Hinweis:** Bei dieser Konfiguration wird jedem Client, der die Authentifizierung nicht durchführt, oder jedem anderen nicht 802.1x-fähigen Client, der eine Verbindung mit dem Switch herstellt, der Netzwerkzugriff verweigert, indem er diese unter Verwendung der Authentifizierungsfehler und der Gast-VLAN-Funktionen in ein ungenutztes VLAN (VLAN 4 oder 5) verschiebt.

#### Konfigurieren des Catalyst Switches für die 802.1x-Authentifizierung

Diese Switch-Beispielkonfiguration umfasst:

- Aktivieren Sie die 802.1x-Authentifizierung und die zugehörigen Funktionen auf FastEthernet-Ports.
- Verbinden Sie den RADIUS-Server hinter dem FastEthernet-Port 3/1 mit dem VLAN 10.
- DHCP-Serverkonfiguration für zwei IP-Pools, einer für Clients in VLAN 2 und einer für Clients in VLAN 3.
- Inter-VLAN-Routing für Verbindungen zwischen Clients nach der Authentifizierung.

Die Richtlinien zur Konfiguration der 802.1x-Authentifizierung finden Sie in den Authentifizierungskonfigurationsrichtlinien.

**Hinweis:** Stellen Sie sicher, dass der RADIUS-Server immer hinter einem autorisierten Port eine Verbindung herstellt.

```
Catalyst 6500
Console (enable) set system name Cat6K
System name set.
!--- Sets the hostname for the switch. Cat6K> (enable)
set localuser user admin password cisco
Added local user admin.
Cat6K> (enable) set localuser authentication enable
LocalUser authentication enabled
!--- Uses local user authentication to access the
switch. Cat6K> (enable) set vtp domain cisco
VTP domain cisco modified
!--- Domain name must be configured for VLAN
configuration. Cat6K> (enable) set vlan 2 name VLAN2
VTP advertisements transmitting temporarily stopped,
and will resume after the command finishes.
Vlan 2 configuration successful
!--- VLAN should be existing in the switch !--- for a
successsful authentication. Cat6K> (enable) set vlan 3
name VLAN3
VTP advertisements transmitting temporarily stopped,
and will resume after the command finishes.
Vlan 3 configuration successful
!--- VLAN names will be used in RADIUS server for VLAN
assignment. Cat6K> (enable) set vlan 4 name
AUTHFAIL VLAN
VTP advertisements transmitting temporarily stopped,
and will resume after the command finishes.
Vlan 4 configuration successful
!--- A VLAN for non-802.1x capable hosts. Cat6K>
(enable) set vlan 5 name GUEST_VLAN
VTP advertisements transmitting temporarily stopped,
and will resume after the command finishes.
```

Vlan 4 configuration successful !--- A VLAN for failed authentication hosts. Cat6K> (enable) set vlan 10 name RADIUS\_SERVER VTP advertisements transmitting temporarily stopped, and will resume after the command finishes. Vlan 10 configuration successful !--- This is a dedicated VLAN for the RADIUS Server. Cat6K> (enable) set interface sc0 10 172.16.1.2 255.255.255.0 Interface sc0 vlan set, IP address and netmask set. !--- Note: 802.1x authentication always uses the !--sc0 interface as the identifier for the authenticator !--- when communicating with the RADIUS server. Cat6K> (enable) set vlan 10 3/1 VLAN 10 modified. VLAN 1 modified. VLAN Mod/Ports \_\_\_\_\_ 10 3/1!--- Assigns port connecting to RADIUS server to VLAN 10. Cat6K> (enable) set radius server 172.16.1.1 primary 172.16.1.1 with auth-port 1812 acct-port 1813 added to radius server table as primary server. !--- Sets the IP address of the RADIUS server. Cat6K> (enable) set radius key cisco Radius key set to cisco !--- The key must match the key used on the RADIUS server. Cat6K> (enable) set dot1x system-auth-control enable dot1x system-auth-control enabled. Configured RADIUS servers will be used for dot1x authentication. !--- Globally enables 802.1x. !--- You must specify at least one RADIUS server before !--- you can enable 802.1x authentication on the switch. Cat6K> (enable) set port dot1x 3/2-48 port-control auto Port 3/2-48 dot1x port-control is set to auto. Trunking disabled for port 3/2-48 due to Dotlx feature. Spantree port fast start option enabled for port 3/2-48. !--- Enables 802.1x on all FastEthernet ports. !--- This disables trunking and enables portfast automatically. Cat6K> (enable) set port dot1x 3/2-48 auth-fail-vlan 4 Port 3/2-48 Auth Fail Vlan is set to 4 !--- Ports will be put in VLAN 4 after three !--- failed authentication attempts. Cat6K> (enable) set port dot1x 3/2-48 guest-vlan 5 Ports 3/2-48 Guest Vlan is set to 5 !--- Any non-802.1x capable host connecting or 802.1x !--- capable host failing to respond to the username and password !--- authentication requests from the Authenticator is placed in the !--- guest VLAN after 60 seconds. !--- Note: An authentication failure VLAN is independent !--- of the guest VLAN. However, the guest VLAN can be the same !--- VLAN as the authentication failure VLAN. If you do not want to !--- differentiate between the non-802.1x capable hosts and the !--authentication failed hosts, you can configure both hosts to !--- the same VLAN (either a guest VLAN or an authentication failure VLAN). !--- For more information, refer to !--- Understanding How 802.1x Authentication for the Guest VLAN Works. Cat6K> (enable) switch console Trying Router-16... Connected to Router-16.

Type ^C^C^C to switch back...  $!{\mbox{---}}$  Transfers control to the routing module (MSFC). Router>enable Router#conf t Enter configuration commands, one per line. End with CNTL/Z. Router(config)#interface vlan 10 Router(config-if)#ip address 172.16.1.3 255.255.255.0 !--- This is used as the gateway address in RADIUS server. Router(config-if)#no shut Router(config-if)#interface vlan 2 Router(config-if)#ip address 172.16.2.1 255.255.255.0 Router(config-if)#no shut !--- This is the gateway address for clients in VLAN 2. Router(config-if)#interface vlan 3 Router(config-if)#ip address 172.16.3.1 255.255.255.0 Router(config-if)#no shut !--- This is the gateway address for clients in VLAN 3. Router(config-if)#exit Router(config)#ip dhcp pool vlan2\_clients Router(dhcp-config)#network 172.16.2.0 255.255.255.0 Router(dhcp-config)#default-router 172.16.2.1 !--- This pool assigns ip address for clients in VLAN 2. Router(dhcp-config)#ip dhcp pool vlan3\_clients Router(dhcp-config)#network 172.16.3.0 255.255.255.0 Router(dhcp-config)#default-router 172.16.3.1 !--- This pool assigns ip address for clients in VLAN 3. Router(dhcp-config)#exit Router(config)#ip dhcp excluded-address 172.16.2.1 Router(config)#ip dhcp excluded-address 172.16.3.1 !--- In order to go back to the Switching module, !--enter Ctrl-C three times. Router# Router#^C Cat6K> (enable) Cat6K> (enable) show vlan VLAN Name Status IfIndex Mod/Ports, Vlans ---- ------- ----- 1 default active 6 2/1-2 3/2-48 active 83 2 VLAN2 3 VLAN3 active 84 AUTHFAIL\_VLAN 4 active 85 5 GUEST\_VLAN active 86 10 RADIUS\_SERVER active 87 3/1 1002 fddi-default active 78 1003 token-ring-default active 81 1004 fddinet-default 79 active 1005 trnet-default active 80 !--- Output suppressed. !--- All active ports will be in VLAN 1 (except 3/1) before authentication. Cat6K> (enable) **show dot1x** PAE Capability Authenticator Only Protocol Version 1 system-auth-control enabled max-req quiet-period 60 seconds re-authperiod 3600 seconds server-timeout 30 seconds 300 seconds shutdown-timeout 30 seconds supp-timeout tx-period 30 seconds !--- Verifies dot1x status before authentication. Cat6K> (enable)

### Konfigurieren des RADIUS-Servers

Der RADIUS-Server ist mit der statischen IP-Adresse 172.16.1.1/24 konfiguriert. Gehen Sie wie folgt vor, um den RADIUS-Server für einen AAA-Client zu konfigurieren:

- 1. Um einen AAA-Client zu konfigurieren, klicken Sie im ACS-Administrationsfenster auf **Network Configuration** (Netzwerkkonfiguration).
- 2. Klicken Sie im Bereich "AAA-Clients" auf Add Entry (Eintrag
  - hinzufügen).

| CISCO SYSTEMS                | Network Configuration |                       |                    |  |
|------------------------------|-----------------------|-----------------------|--------------------|--|
| and the second the second    | Select                |                       |                    |  |
| User<br>Setup                |                       |                       |                    |  |
| Greup<br>Setup               | <b>%</b> Q            | AAA Clients           | ?                  |  |
| Shared Profile<br>Components | AAA Client Hostname   | AAA Client IP Address | Authenticate Using |  |
| Network                      | None Defined          |                       |                    |  |
| Sustem<br>Configuration      |                       | Add Entry Search      |                    |  |

- 3. Konfigurieren Sie den Hostnamen, die IP-Adresse, den gemeinsamen geheimen Schlüssel und den Authentifizierungstyp des AAA-Clients wie folgt:AAA-Client-Hostname = Switch-Hostname (Cat6K).IP-Adresse des AAA-Clients = Management Interface (sc0)IP-Adresse des Switches (172.16.1.2).Shared Secret = Radius Key, der auf dem Switch konfiguriert ist (cisco).Authentifizierung mit = RADIUS IETF.Hinweis: Für den ordnungsgemäßen Betrieb muss der gemeinsam verwendete geheime Schlüssel auf dem AAA-Client und dem ACS identisch sein. Schlüssel beachten die Groß- und Kleinschreibung.
- 4. Klicken Sie auf Senden + Übernehmen, um diese Änderungen wirksam zu machen, wie im folgenden Beispiel gezeigt:

| CISCO SYSTEMS                                                                                                    | Network Configuration                                                                                                    |
|----------------------------------------------------------------------------------------------------|----------------------------------------------------------------------------------------------------|
|                                                                                                    | Add AAA Client                                                                                                    |
| User<br>Setup<br>Setup<br>Setup<br>Shared Profile<br>Components<br>Net work<br>Configuration                                                       | AAA Client Hostname Cat6K<br>AAA Client IP Address I72.16.1.2<br>Shared Secret Cisco                                                                                                    |
| System<br>Configuration<br>Interface<br>Configuration<br>Ministration<br>Control                                                                   | RADIUS Key Wrap         Key Encryption Key         Message Authenticator Code Key         Key Input Format         C ASCII         Hexadecimal                                                                                                    |
| External User<br>Databases     Validation     Validation     Network Access     Profiles     Reports and     Activity     Online     Documentation | Authenticate Using RADIUS (IETF)<br>Single Connect TACACS+ AAA Client (Record stop in accounting on failure)<br>Log Update/Watchdog Packets from this AAA Client<br>Log RADIUS Tunneling Packets from this AAA Client<br>Replace RADIUS Port info with Username from this AAA Client<br>Match Framed-IP-Address with user IP address for accounting packets from this AAA Client |
|                                                                                                    | Submit Submit + Apply Cancel                                                                                                    |

Gehen Sie wie folgt vor, um den RADIUS-Server für die Authentifizierung, VLAN- und IP-Adresszuweisung zu konfigurieren:

Für Clients, die eine Verbindung zu VLAN 2 herstellen, sowie für VLAN 3 müssen zwei Benutzernamen separat erstellt werden. Hierzu werden ein user **user\_vlan2** für Clients, die mit VLAN 2 verbunden sind, und ein weiterer user **user\_vlan3** für Clients, die mit VLAN 3 verbunden sind, erstellt.

**Hinweis:** Hier wird die Benutzerkonfiguration für Clients angezeigt, die nur mit VLAN 2 verbunden sind. Führen Sie für Benutzer, die eine Verbindung zu VLAN 3 herstellen, das gleiche Verfahren aus.

 Um Benutzer hinzuzufügen und zu konfigurieren, klicken Sie auf Benutzereinrichtung und definieren Sie Benutzername und Kennwort.

| Cisco Systems                                                                                                    | User Setup                                                                                                    |                               |
|----------------------------------------------------------------------------------------------------|----------------------------------------------------------------------------------------------------|-------------------------------|
|                                                                                                    | Select                                                                                                    |                               |
| User<br>Setup                                                                                                    |                                                                                                    |                               |
| Group<br>Setup                                                                                                    | liser: user vlan2                                                                                                    |                               |
| Shared Profile<br>Components                                                                                                    | Find Add/Edit                                                                                                    |                               |
| Network<br>Configuration                                                                                                    | List users beginning with letter (sumber)                                                                                                    |                               |
| Sustem<br>Configuration                                                                                                    | List users beginning with letter/number:<br>$\underline{A} \ \underline{B} \ \underline{C} \ \underline{D} \ \underline{E} \ \underline{F} \ \underline{G} \ \underline{H} \ \underline{I} \ \underline{J} \ \underline{K} \ \underline{L} \ \underline{M}$<br>$\underline{N} \ \underline{O} \ \underline{P} \ \underline{Q} \ \underline{R} \ \underline{S} \ \underline{T} \ \underline{U} \ \underline{V} \ \underline{W} \ \underline{X} \ \underline{Y} \ \underline{Z}$ |                               |
| Interface<br>Configuration                                                                                                    | 0123456789                                                                                                    |                               |
| Administration<br>Control                                                                                                    | List all users                                                                                                    |                               |
| External User<br>Databases                                                                                                    | Remove Dynamic Users                                                                                                    |                               |
| Posture<br>Validation                                                                                                    |                                                                                                    |                               |
| Network Access<br>Profiles                                                                                                    | Pack to Help                                                                                                    |                               |
| CISCO SYSTEMS                                                                                                    | User Setup                                                                                                    |                               |
| User<br>Setup                                                                                                    | User: user_vlan2 (New User)                                                                                                    |                               |
| (in Shared Profile                                                                                                    | Account Disabled                                                                                                    |                               |
| Network<br>Configuration                                                                                                    | Supplementary User Info                                                                                                    | ?                             |
| System<br>Configuration                                                                                                    | Real Name user_vlan2                                                                                                    |                               |
| Interface<br>Configuration                                                                                                    | Description Client in VLAN 2                                                                                                    |                               |
|                                                                                                    |                                                                                                    |                               |
| Administration<br>Control                                                                                                    |                                                                                                    |                               |
| Administration<br>Control                                                                                                    | User Setup                                                                                                    | ?                             |
| Administration<br>Control<br>External User<br>Databases<br>Posture<br>Validation                                                          | User Setup<br>Password Authentication:                                                                                                    | ?                             |
| Administration<br>Control<br>External User<br>Databases<br>Posture<br>Validation<br>Network Access<br>Profiles                            | User Setup<br>Password Authentication:<br>ACS Internal Databas<br>CiscoSecure PAP (Also used for CHAP/MS-CHAP/ARAI<br>Separate field is not ch                                                                                                    | se                            |
| Administration<br>Control<br>External User<br>Databases<br>Posture<br>Validation<br>Network Access<br>Profiles<br>Reports and<br>Activity | User Setup<br>Password Authentication:<br>ACS Internal Databas<br>CiscoSecure PAP (Also used for CHAP/MS-CHAP/ARAI<br>Separate field is not ch                                                                                                    | se 💌<br>P, if the<br>hecked.) |

2. Definieren Sie die Client-IP-Adressenzuweisung als vom AAA-Clientpool zugewiesen. Geben Sie den Namen des auf dem Switch für VLAN 2-Clients konfigurierten IP-Adresspools

| ein.                      |                                                                                                    |
|---------------------------|----------------------------------------------------------------------------------------------------|
| CISCO SYSTEMS             | User Setup                                                                                                    |
|                           | Password L                                                                                                    |
| User<br>Setup             | When a token server is used for authentication, supplying a<br>separate CHAP password for a token card user allows CHAP<br>authentication. This is especially useful when token caching is<br>enabled. |
| Shared Profile            | Group to which the user is assigned:                                                                                                    |
| sus   Components          | Default Group                                                                                                    |
| Configuration             |                                                                                                    |
| System<br>Configuration   | Callback                                                                                                    |
| Interface                 | <ul> <li>Use group setting</li> </ul>                                                                                                    |
| Configuration             | O No callback allowed                                                                                                    |
| Administration<br>Control | C Callback using this number                                                                                                    |
| External User             | C Dialup client specifies callback number                                                                                                    |
| Databases                 | C Use Windows Database callback settings                                                                                                    |
| Posture<br>Validation     |                                                                                                    |
| Network Access            | Client IP Address Assignment                                                                                                    |
| Profiles                  | C Use aroup settings                                                                                                    |
| Reports and Activity      | C No IP address assignment                                                                                                    |
| Conline                   | C Assigned by dialup client                                                                                                    |
| Carl Documentation        | C Assign static IP address                                                                                                    |
|                           | Assigned by AAA client nool vlan2 clients                                                                                                    |
|                           | - assigned by AAA client poor [                                                                                                    |

**Hinweis:** Wählen Sie diese Option aus, und geben Sie den Namen des AAA-Client-IP-Pools in das Feld ein, nur wenn diesem Benutzer die IP-Adresse zugewiesen werden soll, die von einem IP-Adresspool auf dem AAA-Client konfiguriert wurde.

3. Definieren Sie die IETF-Attribute (Internet Engineering Task Force) 64 und 65.Stellen Sie sicher, dass die Tags der Werte auf 1 festgelegt sind, wie im folgenden Beispiel veranschaulicht wird. Catalyst ignoriert alle anderen Tags als 1. Um einen Benutzer einem bestimmten VLAN zuzuweisen, müssen Sie auch das Attribut 81 mit einem VLAN-*Namen* definieren, der *dem Namen* entspricht.**Hinweis:** Der VLAN-*Name* muss mit dem im Switch konfigurierten Namen identisch sein.**Hinweis:** VLAN-Zuordnung basierend auf VLAN-*Nummer* wird von CatOS nicht unterstützt.

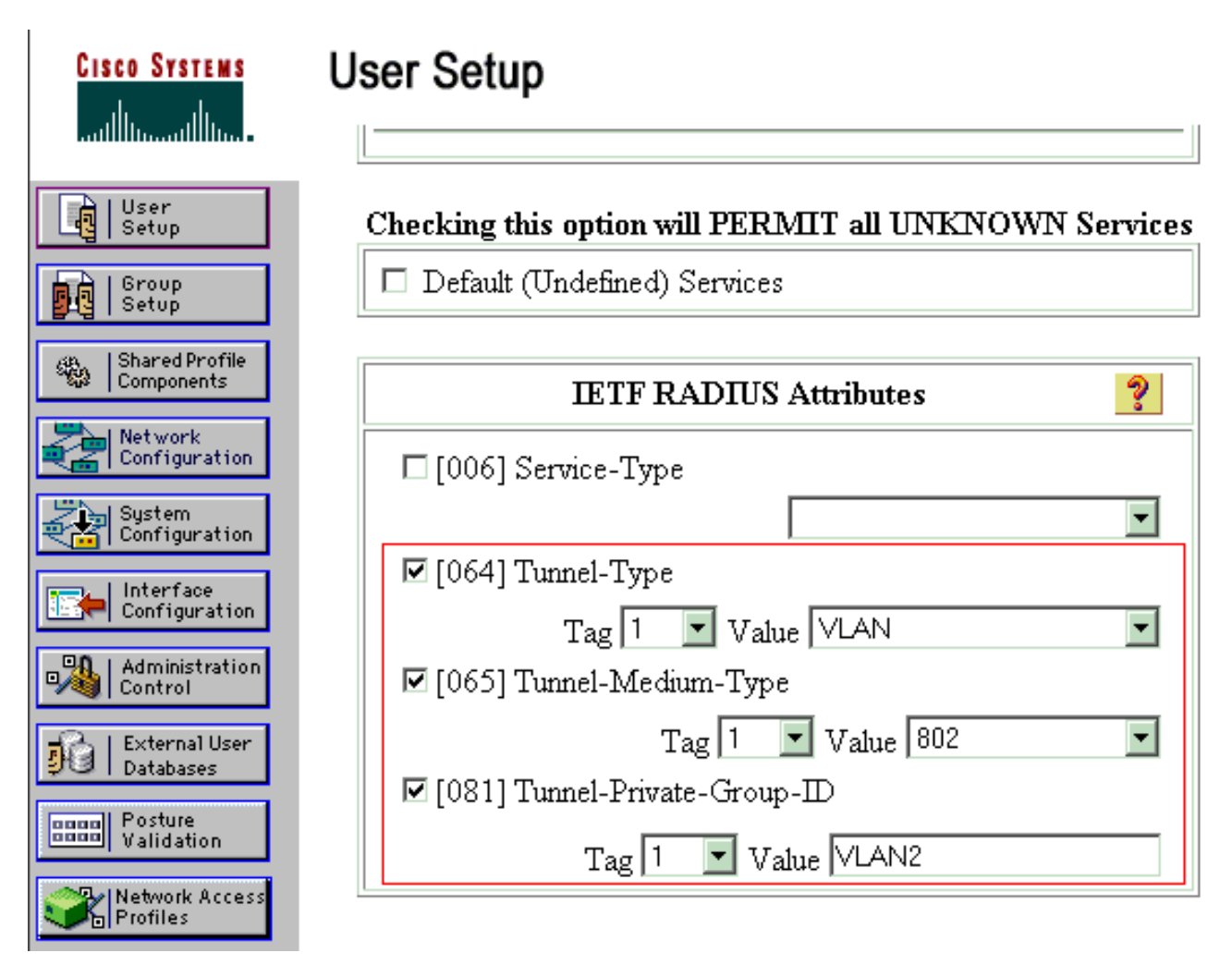

Siehe <u>RFC 2868: RADIUS Attributes for Tunnel Protocol Support</u> für weitere Informationen zu diesen IETF-Attributen.**Hinweis:** Bei der Erstkonfiguration des ACS-Servers können die IETF-RADIUS-Attribute im **Benutzersetup** nicht angezeigt werden. Wählen Sie **Interface configuration > RADIUS (IETF)**, um IETF-Attribute im Bildschirm für die Benutzerkonfiguration zu aktivieren. Überprüfen Sie anschließend die Attribute **64**, **65** und **81** in den Spalten Benutzer und Gruppe.

### Konfigurieren der 802.1x-Authentifizierung für PC-Clients

Dieses Beispiel bezieht sich speziell auf den EAP-Client (Extensible Authentication Protocol) von Microsoft Windows XP. Gehen Sie wie folgt vor:

- 1. Wählen Sie **Start > Systemsteuerung > Netzwerkverbindungen**, klicken Sie mit der rechten Maustaste auf Ihre **LAN-Verbindung** und wählen Sie **Eigenschaften**.
- 2. Aktivieren Sie **unter** der Registerkarte Allgemein **die Option Symbol im Benachrichtigungsbereich anzeigen**.
- 3. Aktivieren Sie auf der Registerkarte Authentifizierung die Option IEEE 802.1x-Authentifizierung für dieses Netzwerk aktivieren.
- 4. Legen Sie den EAP-Typ auf MD5-Challenge fest, wie im folgenden Beispiel

| Local Area Connection Properties                                                     |
|--------------------------------------------------------------------------------------|
| General Authentication Advanced                                                      |
| Select this option to provide authenticated network access for<br>Ethernet networks. |
| Enable IEEE 802.1x authentication for this network                                   |
| EAP type: MD5-Challenge                                                              |
| Properties                                                                           |
| Authenticate as <u>c</u> omputer when computer information is<br>available           |
| Authenticate as guest when user or computer information is<br>unavailable            |
|                                                                                      |
|                                                                                      |
|                                                                                      |
| gezeigt: OK Cancel                                                                   |

Gehen Sie wie folgt vor, um die Clients so zu konfigurieren, dass sie eine IP-Adresse von einem DHCP-Server beziehen:

- 1. Wählen Sie **Start > Systemsteuerung > Netzwerkverbindungen**, klicken Sie mit der rechten Maustaste auf Ihre **LAN-Verbindung** und wählen Sie **Eigenschaften**.
- 2. Klicken Sie auf der Registerkarte Allgemein auf Internetprotokoll (TCP/IP) und anschließend auf Eigenschaften.
- 3. Wählen Sie IP-Adresse automatisch beziehen

| Internet Protocol (TCP/IP) Prope                                                                           | erties ?                                                                         |
|----------------------------------------------------------------------------------------------------|----------------------------------------------------------------------------------|
| General                                                                                                    |                                                                                  |
| You can get IP settings assigned a<br>this capability. Otherwise, you need<br>the appropriate IP settings. | utomatically if your network supports<br>I to ask your network administrator for |
| Obtain an IP address automa                                                                                | tically                                                                          |
| $\square \bigcirc \bigcirc$ Use the following IP address:                                                  |                                                                                  |
| [P address:                                                                                                |                                                                                  |
| S <u>u</u> bnet mask:                                                                                      |                                                                                  |
| Default gateway:                                                                                           |                                                                                  |
| Ohtain DNS conver address a                                                                                | u staar atia allu                                                                |
| - Use the following DNS serve                                                                              | r addresses:                                                                     |
| Preferred DNS server.                                                                                      |                                                                                  |
|                                                                                                    |                                                                                  |
| Alternate UNS server:                                                                                      |                                                                                  |
|                                                                                                    |                                                                                  |
|                                                                                                    | Ad <u>v</u> anced                                                                |
|                                                                                                    |                                                                                  |
|                                                                                                    | OK Cancel                                                                        |

# <u>Überprüfen</u>

In diesem Abschnitt überprüfen Sie, ob Ihre Konfiguration ordnungsgemäß funktioniert.

Das <u>Output Interpreter Tool</u> (nur <u>registrierte</u> Kunden) (OIT) unterstützt bestimmte **show**-Befehle. Verwenden Sie das OIT, um eine Analyse der **Ausgabe des** Befehls **show anzuzeigen**.

### **PC-Clients**

Wenn Sie die Konfiguration korrekt abgeschlossen haben, zeigen die PC-Clients eine Popup-Aufforderung zur Eingabe von Benutzername und Kennwort an.

1. Klicken Sie auf die Eingabeaufforderung, die in diesem Beispiel angezeigt

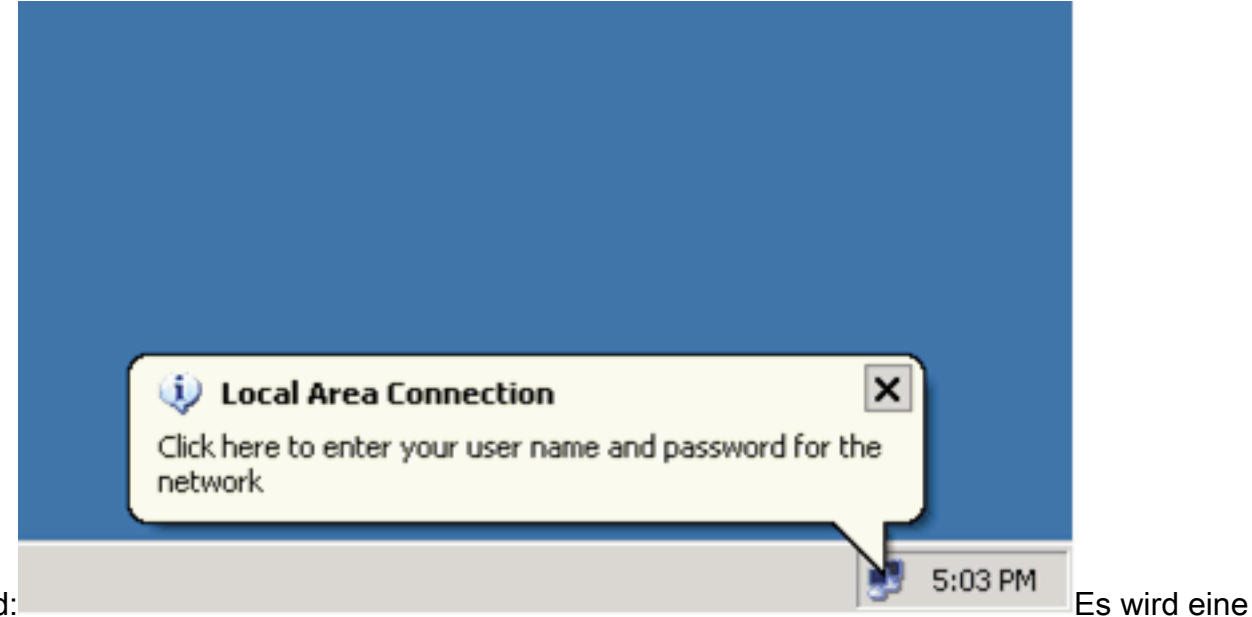

wird:

- Eingabe-Fenster für Benutzername und Kennwort angezeigt.
- 2. Geben Sie den Benutzernamen und das Kennwort

|      | Local Area Conne   | ection     |   |        | <u>?</u> × | 1         |
|------|--------------------|------------|---|--------|------------|-----------|
|      |                    |            | K | P      | P          |           |
|      | <u>U</u> ser name: | user_vlan2 |   |        |            |           |
|      | Password:          | •••••      |   |        |            |           |
|      | Logon domain:      |            |   |        |            |           |
| _    | [                  | OK         |   | Cancel |            |           |
| ein. |                    |            |   |        |            | _Hinweis: |

Hinweis: Geben Sie in

PC 1 und 2 die Anmeldeinformationen für VLAN 2-Benutzer ein. Geben Sie auf PC 3 und PC 4 die Anmeldeinformationen für VLAN 3 ein.

3. Wenn keine Fehlermeldungen angezeigt werden, überprüfen Sie die Verbindung mit den üblichen Methoden, z. B. durch Zugriff auf die Netzwerkressourcen und mit dem Ping-Befehl. Dies ist eine Ausgabe von PC 1, die einen erfolgreichen Ping an PC 4 anzeigt:

C:\WINDOWS\system32\cmd.exe C:\Documents and Settings\Administrator>ipconfig Windows IP Configuration Ethernet adapter Wireless Network Connection: Media State . . . . . . . . . . . Media disconnected Ethernet adapter Local Area Connection: Connection-specific DNS Suffix . . : 172.16.2.1 Default Gateway . . . . C:\Documents and Settings\Administrator>ping 172.16.2.1 Pinging 172.16.2.1 with 32 bytes of data: Reply from 172.16.2.1: bytes=32 time<1ms TTL=255 Reply from 172.16.2.1: bytes=32 time<1ms TTL=255 Reply from 172.16.2.1: bytes=32 time<1ms TTL=255 Reply from 172.16.2.1: bytes=32 time<1ms TTL=255 Ping statistics for 172.16.2.1: Packets: Sent = 4, Received = 4, Lost = 0 (0% loss), Approximate round trip times in milli-seconds: Minimum = Oms, Maximum = Oms, Average = Oms C:\Documents and Settings\Administrator>ping 172.16.1.1 Pinging 172.16.1.1 with 32 bytes of data: Reply from 172.16.1.1: bytes=32 time<1ms TTL=127 Reply from 172.16.1.1: bytes=32 time<1ms TTL=127 Reply from 172.16.1.1: bytes=32 time<1ms TTL=127 Reply from 172.16.1.1: bytes=32 time<1ms TTL=127 Ping statistics for 172.16.1.1: Packets: Sent = 4, Received = 4, Lost = 0 (0% loss), Approximate round trip times in milli-seconds: Minimum = Oms, Maximum = Oms, Average = Oms C:\Documents and Settings\Administrator>ping 172.16.3.2 Pinging 172.16.3.2 with 32 bytes of data: Reply from 172.16.3.2: bytes=32 time<1ms TTL=127 Reply from 172.16.3.2: bytes=32 time<1ms TTL=127 Reply from 172.16.3.2: bytes=32 time<1ms TTL=127 Reply from 172.16.3.2: bytes=32 time<1ms TTL=127 Ping statistics for 172.16.3.2: Packets: Sent = 4, Received = 4, Lost = 0 (0% loss), Approximate round trip times in milli-seconds: Minimum = Oms, Maximum = Oms, Average = Oms C:\Documents and Settings\Administrator>\_

nn dieser Fehler angezeigt wird, überprüfen Sie, ob Benutzername und Kennwort korrekt

We

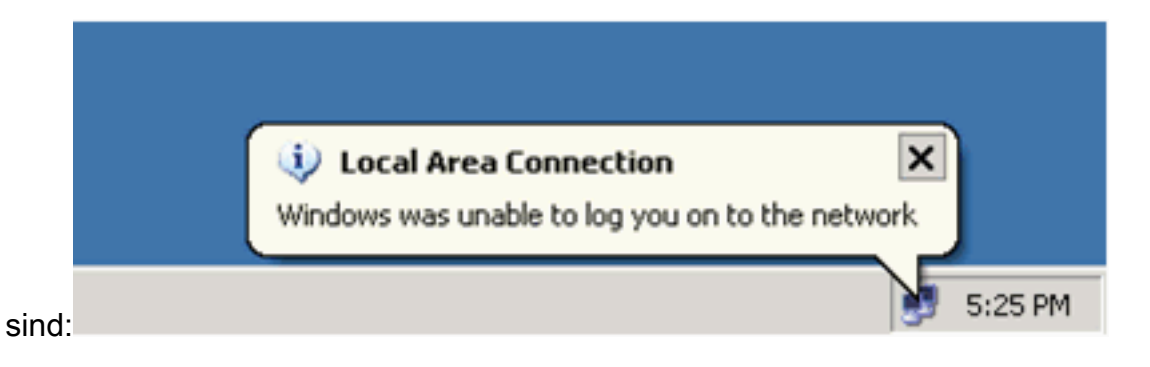

### Catalyst 6500

Wenn Kennwort und Benutzername korrekt angezeigt werden, überprüfen Sie den 802.1x-Portstatus auf dem Switch.

```
1. Suchen Sie nach einem Port-Status, der autorisiert anzeigt.
  Cat6K> (enable) show port dot1x 3/1-5
                  BEnd-State Port-Control
  Port Auth-State
                                            Port-Status
  _____ _____
  3/1 force-authorized idle force-authorized
                                               authorized
  !--- This is the port to which RADIUS server is connected. 3/2 authenticated
                                                                    idle
                authorized
  auto
  3/3 authenticated idle
                                               authorized
                              auto
                      idle
  3/4 authenticated
                              auto
                                               authorized
  3/5 authenticated
                      idle
                              auto
                                               authorized
  Port Port-Mode Re-authentication Shutdown-timeout
  3/1 SingleAuth disabled
                                 disabled
  3/2 SingleAuth disabled
                                 disabled
  3/3SingleAuthdisabled3/4SingleAuthdisabled3/5SingleAuthdisabled
                                 disabled
                                 disabled
                                  disabled
  Uberprüfen Sie den VLAN-Status nach erfolgreicher Authentifizierung.
  Cat6K> (enable) show vlan
  VLAN Name
                                Status IfIndex Mod/Ports, Vlans
  _____ _____
                                active 6
  1
    default
                                             2/1-2
                                              3/6-48
                                active 83
  2
    VLAN2
                                              3/2-3
    VLAN3
  3
                                active 84
                                               3/4-5
  4
    AUTHFAIL_VLAN
                                active 85
  5
   GUEST_VLAN
                                active 86
                                              3/1
  10 RADIUS_SERVER
                                active 87
 1002 fddi-default
                                active
                                        78
 1003 token-ring-default
                                active
                                        81
  1004 fddinet-default
                                active
                                        79
  1005 trnet-default
                                active
                                        80
  !--- Output suppressed.
2. Überprüfen Sie nach erfolgreicher Authentifizierung den DHCP-Bindungsstatus vom Routing-
```

```
Modul (MSFC).
```

```
Router#show ip dhcp binding
```

| IP address | Hardware address  | Lease expiration     | Туре      |
|------------|-------------------|----------------------|-----------|
| 172.16.2.2 | 0100.1636.3333.9c | Feb 14 2007 03:00 AM | Automatic |
| 172.16.2.3 | 0100.166F.3CA3.42 | Feb 14 2007 03:03 AM | Automatic |
| 172.16.3.2 | 0100.145e.945f.99 | Feb 14 2007 03:05 AM | Automatic |
| 172.16.3.3 | 0100.1185.8D9A.F9 | Feb 14 2007 03:07 AM | Automatic |

# **Fehlerbehebung**

Für diese Konfiguration sind derzeit keine spezifischen Informationen zur Fehlerbehebung verfügbar.

# Zugehörige Informationen

- IEEE 802.1x-Authentifizierung mit Catalyst 6500/6000 mit Ausführung der Cisco IOS Software
   Konfigurationsbeispiel
- <u>Catalyst Switching- und ACS-Bereitstellungsleitfaden</u>
- RFC 2868: RADIUS-Attribute für die Unterstützung von Tunnelprotokollen
- Konfigurieren der 802.1x-Authentifizierung
- Support-Seiten für LAN-Produkte
- Support-Seite für LAN-Switching
- Technischer Support und Dokumentation Cisco Systems